Microsoft has announced plans to retire the OWA phone app.

If you use this app on your phone, you will need to download a different app to access your Newton City Email, called Outlook for iOS or Android.

Here are step by step instructions for setting up Email access on your iPhone or Android:

\*\*FIRST: please update your phone to the latest version before beginning. This is done in Settings, General, Software Update

## Set up in Android:

<u>Download Outlook for Android</u> and then open the app. The icon looks like this:

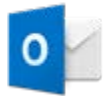

\_

Tap **Get Started** if it's your first time.

Otherwise, open the **Menu** and tap **Settings > Add Account > Add Email Account**.

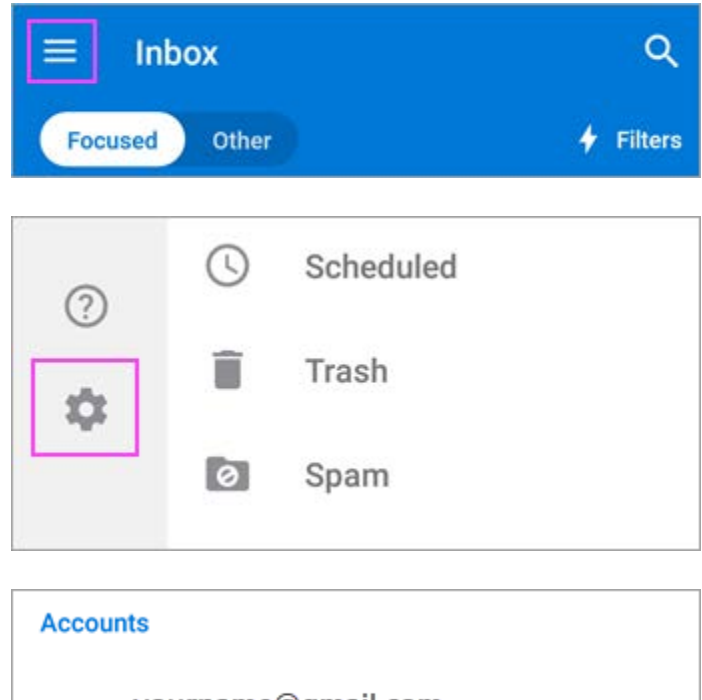

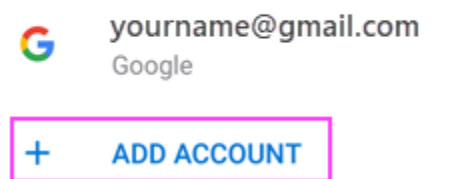

Enter your full email address (<u>MSmith@newtonma.gov</u>) , then tap **Continue**.

| Add accou                                           | nt                                                          |                                                       | ?     |
|-----------------------------------------------------|-------------------------------------------------------------|-------------------------------------------------------|-------|
| Enter your w                                        | ork or persona                                              | I email address                                       | 5.    |
| yourname@y                                          | ourdomain.com                                               | 1                                                     |       |
|                                                     |                                                             |                                                       |       |
| Microsoft might e                                   | mail you about the Ou                                       | itlook Mobile App. You                                | ı can |
| Microsoft might e<br>unsubscribe at an              | mail you about the Ou<br>y time. View our Priva             | rtlook Mobile App. You<br>icy Policy.                 | ı can |
| Microsoft might e<br>unsubscribe at an              | mail you about the Ou<br>y time. View our Priva             | rtlook Mobile App. You<br>icy Policy.                 | ı can |
| Microsoft might e<br>unsubscribe at an<br>@live.com | mail you about the Ou<br>y time. View our Priva<br>@msn.com | ntlook Mobile App. You<br>icy Policy.<br>@hotmail.com | e can |

2

Enter your email account password and tap **Sign In** or **Next**.

**Note:** The sign in screen may look different for you depending on your email provider.

| Microsoft     |              |
|---------------|--------------|
| yourname@your | domain.com X |
| Enter passwo  | rd           |
| Password      |              |
| Back          | Sign in      |
| 4             |              |

If you're using an Office 365 work or school account, your IT admin may have set additional policies. If you see these prompts, tap **Activate** and **Activate** again.

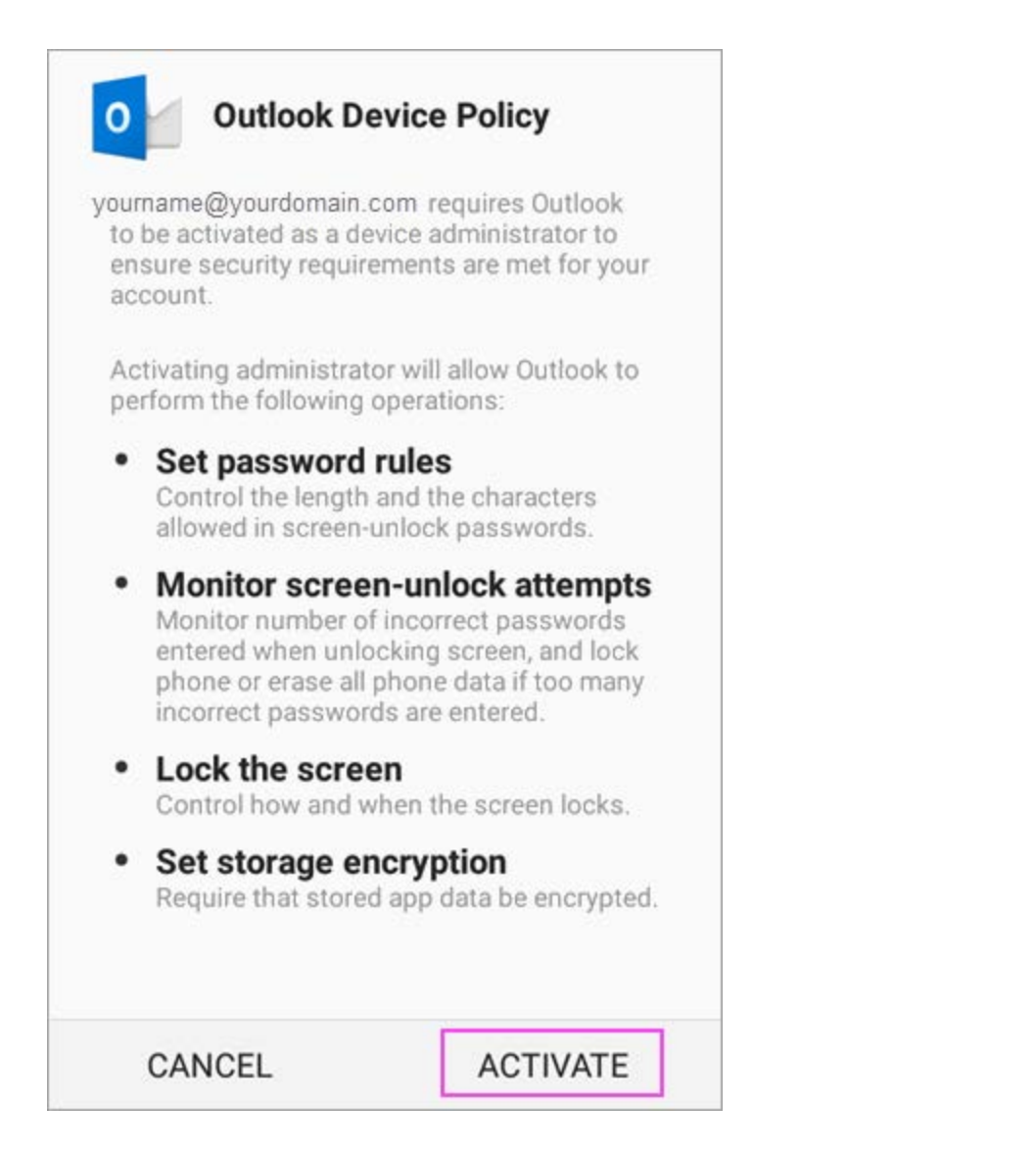

Outlook may request permission to access your calendar, contacts, etc. Tap **Yes** or **Allow**.

You're now ready to use Outlook for Android! Please delete the OWA App.

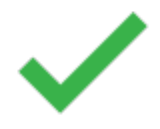

## Set up in iOS:

Open **Outlook for iOS**. The icon looks like this:

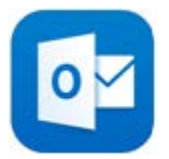

If you don't have it yet, <u>download it from the Apple Store</u>.

First time using Outlook for iOS? Just tap **Get Started**.

If not, tap the menu icon the upper left corner.

| EQ      | Inbox<br>All Accounts |          |
|---------|-----------------------|----------|
| Focused | Other                 | 4 Filter |

Tap Settings Or > Add Account > Add Email Account.

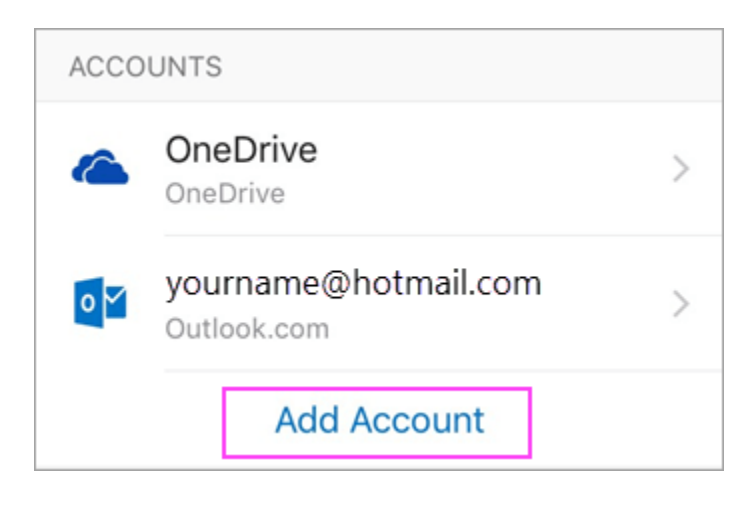

Type your full email address (MSmith@newtonma.gov, then tap **Add Account**.

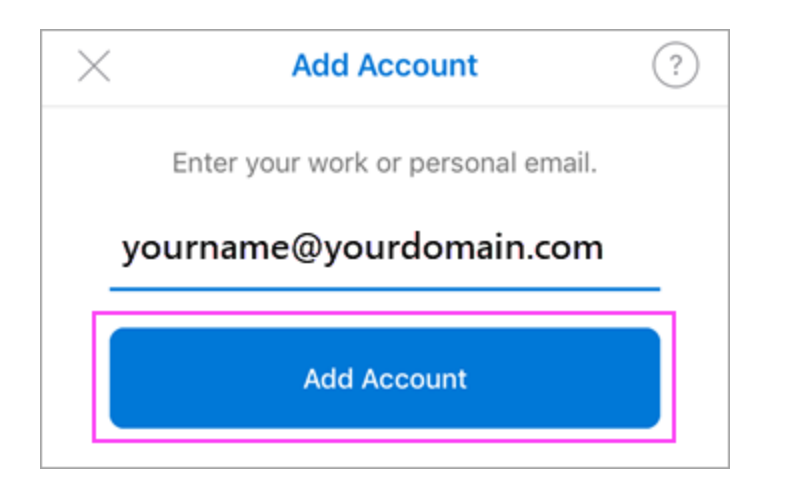

Enter your email account password and tap Sign In.

| Sign in                 |   |
|-------------------------|---|
| Password                |   |
| Enter password          |   |
| yourname@yourdomain.com | M |
|                         | 尚 |

Tap Yes or Allow to give Outlook permission to sync calendar, contacts, etc.

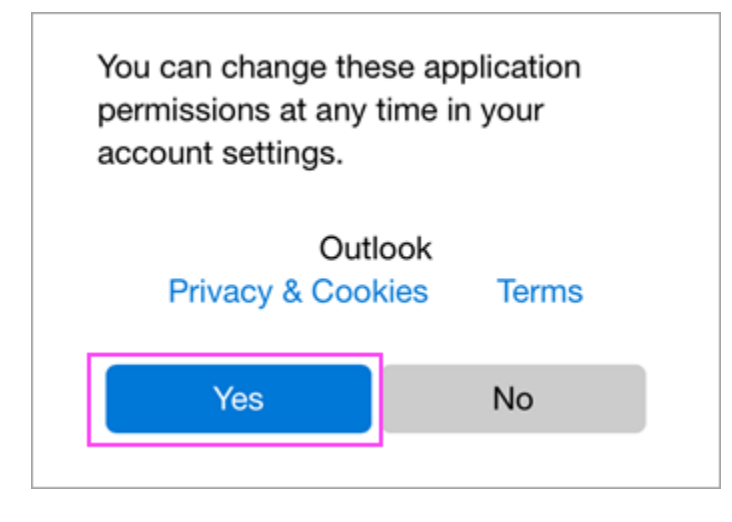

Swipe through the intro and you're now ready to use Outlook for iOS! Please delete the OWA App.